## Adjust Entire Bill--Credit and Rebill Created on 2/19/2013 5:07:00 PM

## Table of Contents

| Adjust | <b>Entire Bill-</b> | -Credit and | Rebill | <br> |  |
|--------|---------------------|-------------|--------|------|--|
|        |                     | 010010      |        | <br> |  |

## Adjust Entire Bill--Credit and Rebill

Core-

The **Credit & Rebill** action of the **Adjust Entire Bill** component allows the Billing Processor to create a reserving entry of the original invoice and also to create a duplicate copy of the original and to make changes on the copy (the Rebill). This action should be used to correct billing mistakes. It should not be used to write-off open items.

Core-CT requires that users select an adjustment reason. Two reasons are provided:

- **OTHER** (Other Adjustments)
- WO (Write-Off)

The appropriate adjustment reason for the **Credit & Rebill** action is OTHER. The WO option should not be selected with this action.

The Credit Bill and the Rebill Bill are assigned unique Invoice IDs. The Rebill Bill should be edited to reflect correct billing information. The credit bill requires approval. See the *Working with Credit Bills* topic for details on working with credit bills.

An invoice can only be adjusted once.

## Procedure

Navigation: Billing > Maintain Bills > Adjust Entire Bill

|                                                                                               | Home | Worklis        | t    Add to  | Favorites | Sign out |
|-----------------------------------------------------------------------------------------------|------|----------------|--------------|-----------|----------|
| Favorites Main Menu > Billing > Maintain Bills > Adjust Entire Bill                           |      |                | 1            | @         | -        |
|                                                                                               |      | B <sub>4</sub> | - New Window | () Help   | en und   |
| Adjust Entire Bill                                                                            |      |                |              |           |          |
| Enter any information you have and click Search. Leave fields blank for a list of all values. |      |                |              |           |          |
| Find an Existing Value                                                                        | _    |                |              |           |          |
| · → Search Criteria                                                                           |      |                |              |           |          |
| Business Unit: = 🔽                                                                            |      |                |              |           |          |
| Invoice: begins with                                                                          |      |                |              |           |          |
| Contract: begins with v                                                                       |      |                |              |           |          |
| Case Sensitive                                                                                |      |                |              |           |          |
|                                                                                               |      |                |              |           |          |
| Search Clear Basic Search 🕅 Save Search Criteria                                              |      |                |              |           |          |
|                                                                                               |      |                |              |           |          |
|                                                                                               |      |                |              |           |          |
|                                                                                               |      |                |              |           |          |
|                                                                                               |      |                |              |           |          |
|                                                                                               |      |                |              |           |          |
|                                                                                               |      |                |              |           |          |
|                                                                                               |      |                |              |           |          |
|                                                                                               |      |                |              |           |          |
|                                                                                               |      |                |              |           |          |
|                                                                                               |      |                |              |           |          |
|                                                                                               |      |                |              |           |          |
|                                                                                               |      |                |              |           |          |
|                                                                                               |      |                |              |           |          |

| Step | Action                                                                                |
|------|---------------------------------------------------------------------------------------|
| 1.   | Use the Adjust Entire Bill Find an Existing Value page to locate the invoice to view. |
|      | The <b>Business Unit</b> field may default based on User ID. It is a required field.  |
|      | Enter <b>AESM1</b> into the <b>Business Unit</b> field.                               |
| 2.   | Enter <b>FED24111</b> into the <b>Invoice</b> field.                                  |
| 3.   | Click the Search button.                                                              |

|                            |                                                                                    |                                                                                                    |                                                                                                    |                                                                                                    | II Add to Equarities I Sign out                                                                                                    |
|----------------------------|------------------------------------------------------------------------------------|----------------------------------------------------------------------------------------------------|----------------------------------------------------------------------------------------------------|----------------------------------------------------------------------------------------------------|----------------------------------------------------------------------------------------------------|
| Maintain Bills > Adjust En | ntire Bill                                                                         |                                                                                                    | TIONE                                                                                                    | WORKIST                                                                                                    | Add to havenies   Sigh out                                                                                                    |
|                            |                                                                                    |                                                                                                    | 🔊 New Window                                                                                                    | Help                                                                                                    | 📝 Personalize Page 🛛 http                                                                                                    |
|                            |                                                                                    |                                                                                                    |                                                                                                    |                                                                                                    |                                                                                                    |
|                            |                                                                                    |                                                                                                    |                                                                                                    |                                                                                                    |                                                                                                    |
| Bill To:                   | FED005                                                                             | Department of Agriculture                                                                                                    |                                                                                                    |                                                                                                    |                                                                                                    |
| Invoice Amt:               | 4,085.00                                                                           | USD                                                                                                    |                                                                                                    |                                                                                                    |                                                                                                    |
| Adjustment                 | Results                                                                            |                                                                                                    |                                                                                                    |                                                                                                    |                                                                                                    |
| *Credit Bil                | I: NEX                                                                             | Т                                                                                                    |                                                                                                    |                                                                                                    |                                                                                                    |
| Rebill Bill:               | NEX                                                                                | T Header Ir                                                                                                    | nfo 1                                                                                                    |                                                                                                    |                                                                                                    |
|                            |                                                                                    |                                                                                                    |                                                                                                    |                                                                                                    |                                                                                                    |
|                            |                                                                                    |                                                                                                    |                                                                                                    |                                                                                                    |                                                                                                    |
|                            |                                                                                    |                                                                                                    |                                                                                                    |                                                                                                    |                                                                                                    |
|                            |                                                                                    |                                                                                                    |                                                                                                    |                                                                                                    |                                                                                                    |
|                            |                                                                                    |                                                                                                    |                                                                                                    |                                                                                                    |                                                                                                    |
|                            |                                                                                    |                                                                                                    |                                                                                                    |                                                                                                    |                                                                                                    |
|                            |                                                                                    |                                                                                                    |                                                                                                    |                                                                                                    |                                                                                                    |
| 🔛 Notify 📿 Refresh         | )                                                                                  |                                                                                                    |                                                                                                    |                                                                                                    |                                                                                                    |
|                            |                                                                                    |                                                                                                    |                                                                                                    |                                                                                                    |                                                                                                    |
|                            |                                                                                    |                                                                                                    |                                                                                                    |                                                                                                    |                                                                                                    |
|                            |                                                                                    |                                                                                                    |                                                                                                    |                                                                                                    |                                                                                                    |
|                            |                                                                                    |                                                                                                    |                                                                                                    |                                                                                                    |                                                                                                    |
|                            |                                                                                    |                                                                                                    |                                                                                                    |                                                                                                    |                                                                                                    |
|                            |                                                                                    |                                                                                                    |                                                                                                    |                                                                                                    |                                                                                                    |
|                            |                                                                                    |                                                                                                    |                                                                                                    |                                                                                                    |                                                                                                    |
|                            |                                                                                    |                                                                                                    |                                                                                                    |                                                                                                    |                                                                                                    |
|                            |                                                                                    |                                                                                                    |                                                                                                    |                                                                                                    |                                                                                                    |
|                            |                                                                                    |                                                                                                    |                                                                                                    |                                                                                                    |                                                                                                    |
|                            |                                                                                    |                                                                                                    |                                                                                                    |                                                                                                    |                                                                                                    |
|                            | Maintain Bils > Adjust Er<br>Bill To:<br>Invoice Amt<br>Credit Bill<br>Rebill Bill | Maintain Bills > Adjust Entire Bill<br>Bill To: FED005<br>Invoice Amt: 4,085.00<br>Adjustment Results<br>*Credit Bill: NEX<br>Rebill Bill: NEX<br>* Notify @ Refresh | Maintain Bills > Adjust Entire Bill<br>Bill To: FED005 Department of Agriculture<br>Invoice Amt: 4,085.00 USD<br>Adjustment Results<br>Credit Bill: NEXT<br>Rebill Bill: NEXT<br>Header I<br>NEXT<br>Rebill Bill: NEXT | Maintain Bills > Adjust Entire Bill  Maintain Bills > Adjust Entire Bill  Minore And Adjustment of Agriculture Invoice Amt 4.085.00 USD  Adjustment Results  Credit Bill:  NEXT Header Info 1  Next Next Next Next Result Result R | Maintain Bills > Adjust Entire Bill       Image: New Window @ Help         Bill To:       FED005       Department of Agriculture         Imvoice Ant:       4,085.00       USD         Adjustment Results       Image: Next T       Header Info 1         Image: Next T       Next T       Header Info 1         Image: Next T       Next T       Header Info 1         Image: Next T       Next T       Header Info 1 |

| Step | Action                                                                                                    |
|------|----------------------------------------------------------------------------------------------------|
| 4.   | Click the Credit & Rebill option.                                                                                                    |
| 5.   | Core-CT requires an <b>Adjustment Reason</b> for all adjustments. The <b>Credit &amp; Rebill</b> action is used to correct billing mistakes.<br>Always select OTHER as the adjustment reason when using the <b>Credit &amp; Rebill</b> action.<br>Do not select WO as the <b>Adjustment Reason</b> when using the <b>Credit &amp; Rebill</b> |
|      |                                                                                                    |
| 6.   | Click the Look up Adjustment Reason button.                                                                                                    |
| 7.   | Click the <b>OTHER</b> link.                                                                                                    |
| 8.   | Click the Save button.                                                                                                    |

| Step | Action                                                                                                    |
|------|----------------------------------------------------------------------------------------------------|
| 9.   | Core-CT will assign a unique Invoice ID to the Credit Bill.                                                                                                    |
|      | The <b>Credit Bill</b> has a RDY status. However, it cannot be processed through the <b>Finalize and Print Invoices</b> process until it has been submitted for approval, supporting documentation has been supplied, and the bill has been approved.<br>See the <i>Credit Bill Approvals</i> UPK topics in the next section for details on the |
|      | approval process.                                                                                                    |
| 10.  | Core-CT will assign a unique Invoice ID to the <b>Rebill Bill</b> .                                                                                                    |
| 11.  | Click the <b>Header Info 1</b> link.<br>Header Info 1                                                                                                    |

| C Standard Billing - Windows Internet Expl | orer                            |                |                  |                 |                             |            |
|--------------------------------------------|---------------------------------|----------------|------------------|-----------------|-----------------------------|------------|
| 🚱 😔 🗢 🍫 🗶 🛃 http://corect-web0             | 03.doit.state.ct.us:23050/psp/F | 91TRNF_1/EMPLO | YEE/ERP/c/EN 🔽 🔶 | 💐 Live Search   | P -                         | Sign out   |
| File Edit View Favorites Tools Help        |                                 |                |                  |                 |                             | 📰 http     |
| 🔶 🏉 Standard Billing                       |                                 |                |                  |                 |                             |            |
|                                            |                                 |                |                  |                 |                             |            |
| ORACLE                                     |                                 |                |                  | Home   Worklist | Add to Favorites Sign out   |            |
| Favorites Main Menu > Biling > Maintain B  | ills > Standard Biling          |                | _                | ~               | -4                          |            |
| Header - Info 1                            |                                 |                | 2 New            | Window 🕐 Help   | 🗹 Personalize Page 🔛 http 🛕 |            |
|                                            |                                 |                |                  |                 | _                           |            |
| Unit: AESM1 Invoice: FED                   | 36989                           | Pretax Amt:    | 4                | ,085.00 USD     |                             |            |
| Status: NEW                                | Invoice Date:                   |                |                  | Cycle ID:       | DAILY                       |            |
| *Type: FED                                 | Source:                         |                | MISC             | Frequency:      | Once 🖌                      |            |
| *Customer: FED005                          | SubCust1:                       |                |                  | SubCust2:       |                             |            |
| Department of Agriculture                  |                                 |                |                  |                 |                             |            |
| *Invoice Form: STANDARD                    | From Date:                      |                |                  | To Date:        | 5                           |            |
| Accounting Date:                           | B Pay Terms:                    |                | IMMED            | Pay Method:     | Check                       |            |
| Remit To: REMIT                            | Bank Account:                   |                | AES1             | ۹.              | =                           |            |
| Sales: FEDREC                              | Bill Inquiry Phone:             |                | (203) 974-8443   | 9               |                             |            |
| Credit: MPL                                | Collector:                      |                | ACCT REC         | ۹,              |                             |            |
| Biller: JPARISI                            | Billing Authority:              |                |                  | ۹,              |                             |            |
| Go to: Header Info 2                       | Address                         | Copy A         | ddress           |                 |                             |            |
| Notes Express Entry                        |                                 |                |                  |                 | Page Series                 |            |
| Summary Bill Search                        | Line Search                     | Naviga         | tion: Head       | er - Into 1     | Prev Next                   |            |
|                                            |                                 |                |                  |                 |                             |            |
| Cave Deturn to Search Int Matter           | C Dafrach                       |                |                  |                 | ( Add                       |            |
| Con Save Service Les Notify                | Reliesi                         |                |                  |                 | L + A00                     |            |
| Header - Info 1   Line - Info 1            |                                 |                |                  |                 | ~                           |            |
|                                            | Ш                               |                |                  |                 | >                           |            |
| 🛃 start 💫 😂 AR DELTAS 🚺 Inbox -            | M 🔣 14 Micr 🔹 👔                 | 🛾 3 Micros 👻   | 🚺 Snagit Edi     | 🗐 2 Intern 👻 [  |                             | 🛃 12:19 PM |

| Step | Action                                                                                                    |
|------|----------------------------------------------------------------------------------------------------|
| 12.  | A window will open to the <b>Header-Info 1</b> page of the Rebill Bill.                                                      |
|      | Once changes are made to the Rebill, change the Status to RDY; save the Rebill Bill, and run the Finalize and Print process. |
| 13.  |                                                                                                    |
|      | End of Procedure.                                                                                                    |